# Cvicenie08

#### Obsah

1. Úloha 1: Subsieťujte pridelený blok (rozsah) adries na podsiete **s pevnou maskou** podľa požiadaviek pre danú topológiu [editovat]

2. Úloha 2: Subsieťujte pridelenú adresu siete na podsiete **s variabilnou maskou** podľa požiadaviek pre danú topológiu [editovat]

3. Úloha 3: VLSM subsieťovanie pre väčšiu topológiu [editovat]

# Subsieťovanie v IPv4 sieťach s pevnou a variabilnou maskou

### Inštrukcia pre všetky nasledujúce úlohy:

Vypracujte všetky úlohy na papier/do zošita, alebo do Wordu - použiť môžete súbor:

- v slovenčine: PIKS\_LAB\_08.1-2\_tables\_SK\_2022\_04\_05.docx
- v angličtine: PIKS\_LAB\_08.1-2\_tables\_EN\_2022\_04\_05.docx

alebo si vytvorte vlastný. Do zošita/na papier si robte pomocné výpočty.

## Úloha 1: Subsieťujte pridelený blok (rozsah) adries na podsiete s pevnou maskou podľa požiadaviek pre danú topológiu [editovať]

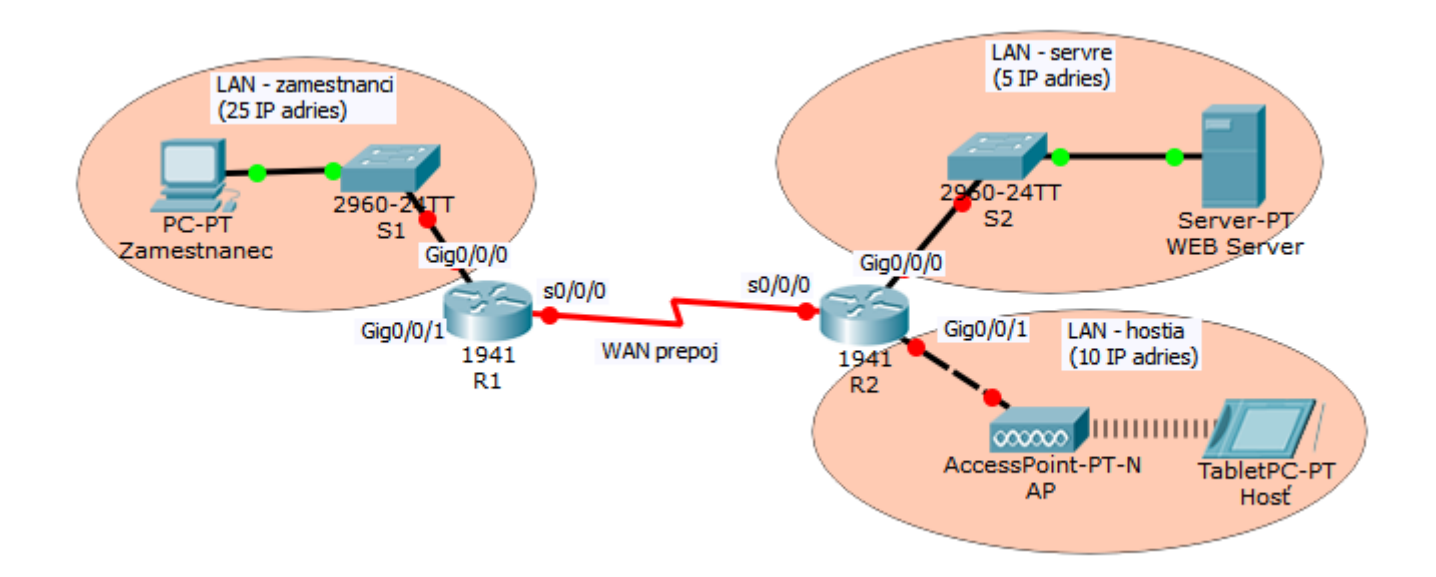

Ste sieťovým adminom pre jednu divíziu vo veľkej firme. Bol Vám pridelený rozsah **192.168.1.0/24**, ktorý máte rozdeliť na subsiete tak, aby ste vyhoveli požiadavkám na počty a veľkosti subsietí v danej časti siete:

- 1. podsieť LAN zamestnanci: požadovaných je 25 IP adries
- 2. podsieť LAN servre: požaduje 5 IP adries
- 3. podsiet LAN hostia: požaduje 10 IP adries
- 4. podsieť: WAN prepoj

Poznámka: V tejto úlohe ešte nerobíme VLSM, iba subsieťovanie s pevnou maskou.

Otázky na úvod riešenia:

- Koľko IP adries sa požaduje pre najväčšiu podsieť?
- A. Koľko bitov potrebujeme z host part použiť na subsieťovanie, aby sme si požičali čo najmenej bitov, ale aby sme pokryli potrebný počet subsietí? (požičiavame bity z host part zľava, aká je najbližšia vyššia mocnina 2 k tomuto počtu?)
  - Koľko subsietí (celkovo) takýmto subsieťovaním vytvoríme?
  - Aké veľké budú tieto subsiete?
  - Pri takomto subsieťovaní s pevnou maskou, koľko IP adries ostane nepoužitých v pridelených blokoch?
- B. Koľko bitov potrebujeme použiť na subsieťovanie, s ohľadom na veľkosti subsietí (aby ste pridelili čo najmenšie bloky adries)? (požičiavame bity z host part sprava, aká je najbližšia vyššia mocnina 2 k tomuto počtu?)
  - Koľko subsietí (celkovo) takýmto subsieťovaním vytvoríme?
  - Aké veľké budú tieto subsiete?

- Pri takomto subsieťovaní s pevnou maskou, koľko IP adries ostane nepoužitých v pridelených blokoch?
- Ktorý z predošlých dvoch bodov A a B je efektívnejší? (má menší počet nepoužitých IP adries v pridelených blokoch)

Vyplňte tabuľku pre úlohu B:

| Porad. číslo                         | IP adresa<br>podsiete/Prefi<br>x               | Sieťová<br>maska                                | Prvá<br>použiteľná<br>adresa            | Posledná<br>použiteľná<br>adresa        | Broadcastová<br>adresa                  |
|--------------------------------------|------------------------------------------------|-------------------------------------------------|-----------------------------------------|-----------------------------------------|-----------------------------------------|
| 1. subsieť<br>(zamestnanci)          |                                                |                                                 |                                         |                                         |                                         |
| 2. subsieť<br>(servre)               |                                                |                                                 |                                         |                                         |                                         |
| 3. subsieť<br>(hostia)               |                                                |                                                 |                                         |                                         |                                         |
| 4. subsieť<br>(WAN)                  |                                                |                                                 |                                         |                                         |                                         |
|                                      |                                                |                                                 |                                         |                                         |                                         |
| Príklad (ako<br>vypĺňať<br>tabuľku): | 192.168.2.192/<br>28<br>192.168.2.1100<br>0000 | 255.255.255.24<br>0<br>255.255.255.11<br>110000 | 192.168.2.193<br>192.168.2.1100<br>0001 | 192.168.2.206<br>192.168.2.1100<br>1110 | 192.168.2.207<br>192.168.2.1100<br>1111 |

**Priďeľte** jednotlivým zariadeniam na obrázku **IP adresu** z príslušnej subsiete, do ktorej patria (vyplň tabuľku nižšie), pričom:

- Politika firmy hovorí, že najnižšia IP adresa z danej podsiete sa prideľuje rozhraniam smerovača (pre R1 s0/0/0 dajte .125, pre R2 s0/0/0 dajte .126).
- IP adresy koncových zariadení sa priďeľujú postupne od najvyššej IP adresy.

| Zariadenie  | Rozhranie | IP adresa | Sieťová maska | Brána<br>(default gateway) |
|-------------|-----------|-----------|---------------|----------------------------|
| R1          | s0/0/0    |           |               | nepotrebné                 |
|             | Gig0/0/0  |           |               | nepotrebné                 |
| R2          | s0/0/0    |           |               | nepotrebné                 |
|             | Gig0/0/0  |           |               | nepotrebné                 |
|             | Gig0/0/1  |           |               | nepotrebné                 |
| Hosť        | WLAN      |           |               |                            |
| Zamestnanec | NIC       |           |               |                            |
| Web server  | NIC       |           |               |                            |

Otvorte si topológiu z úlohy 1 v programe PT, overte v ktorých portoch je pripojený

sériový kábel (ak nie je v s0/0/0 tak ho tam pripojte, ináč nebude fungovať predkonfigurovaná difoltná cesta), nakonfigurujte všetkým koncovým zariadeniam a všetkým rozhraniam smerovača správne IP adresy a masky (pre sériové rozhranie nastavte aj clock rate 128 000 bps), koncovým zariadeniam nastavte aj bránu (default gateway). **Overte konektivitu pingom** medzi každými dvoma koncovými stanicami (ping pôjde, pretože na každom smerovači sú nakonfigurované cesty do vzdialených sietí, tie zatiaľ v smerovacej tabuľke nebolo nevidno, len v show run, ale do tabuľky vstúpili, keď sme nastavili a zobudili interfejs, cez ktorý cesty vedú). Pozrite sa aj na **smerovacie tabuľky** smerovačov (show ip route, ktoré siete sú pre daný smerovač priamo pripojené a ktoré vzdialené? (určte z obrázku), ako sa smerujú pakety do vzdialených sietí na základe toho, čo vidíte vo výpise príkazu show ip route?). Požite túto topológiu pripravenú v programe PT (**určite bude niečo také na skúške**):

### Topológia: PIKS\_LAB\_08.1\_subnetting\_topology.pkt

# Úloha 2: Subsieťujte pridelenú adresu siete na podsiete s variabilnou maskou podľa požiadaviek pre danú topológiu [editovať]

Zadanie je **to isté ako v úlohe 1, aj topológia, aj pridelený subnet**, ale teraz ho už chceme riešiť **pomocou variabilnej masky**, vytvoríme podsiete tak, aby ich veľkosti boli čo najbližšie požiadavkám. Porovnáme, koľko IP adries sme takto ušetrili (koľko bolo nevyužitých IP adries v úlohe 1 a koľko nám výde v tejto úlohe).

Postup pre VLSM subsieťovanie:

- Je dobrou praxou si overiť, že subnet, ktorý nám bol poskytnutý, je naozaj adresou siete. Overte to. (Hint: čo by malo výsť ako výsledok binárneho ANDu prideleného subnetu a masky?)
- 2. Overte, že host part stačí na pokrytie IP adries vo všetkých podsieťach, ktoré potrebujete vytvoriť (ak n je počet bitov v host part, 2^n bude max. počet IP adries). Spočítajte všetky počty IP adries z LAN na obrázku (aj WAN?), vieme ich pokryť z prideleného subnetu? Ak nie, treba si vyžiadať iný/väčší subnet na subsieťovanie (od poskytovateľa/vyučujúceho).
- 3. **Usporiadajte** si počty potrebných IP adries v podsieťach podľa veľkosti zostupne a začnite od tej najväčšej.
- 4. Určte koľko bitov si musím požičat z host part od konca na adresáciu uzlov v tejto podsieti: .....
- 5. Aké bude nová maska pre takúto novú subsieť tejto veľkosti? Koľko bitov sa použilo na adresáciu danej podsiete?
- 6. Napíšte adresu tejto novej podsiete, masku, prvú a poslednú použiteľnú adresu a broadcast do tejto podsiete.
- 7. Akú adresu by mala ďalšia možná podsieť takejto veľkosti?

- 8. Takúto veľkú podsieť nepotrebujeme. Pozrite sa ktorú ďalšiu podsieť treba vytvoriť, akej veľkosti?
- 9. Zopakujte body 3-8, až kým nevytvoríte všetky potrebné subsiete, postupne si vždy dopĺňajte údaje do tabuľky (ako v úlohe 1).

| Porad.<br>číslo<br>subsiete:<br>určenie<br>pre<br>ktorú<br>LAN/WA<br>N | Počet IP<br>adries v<br>subsieti<br>(zo<br>zadania) | Veľkosť<br>subsiete<br>(2^n) | /prefix<br>podsiete | Sieťová<br>maska<br>podsiete                        | Adresa<br>podsiete                         | Broadcas<br>t adresa                            | Najnižšia<br>použiteľ<br>ná IP                  | Najvyšši<br>a<br>použiteľ<br>ná IP              |
|------------------------------------------------------------------------|-----------------------------------------------------|------------------------------|---------------------|-----------------------------------------------------|--------------------------------------------|-------------------------------------------------|-------------------------------------------------|-------------------------------------------------|
| 1.<br>subsieť:                                                         |                                                     |                              |                     |                                                     |                                            |                                                 |                                                 |                                                 |
| 2. subsieť<br>:                                                        |                                                     |                              |                     |                                                     |                                            |                                                 |                                                 |                                                 |
| 3. subsieť<br>:                                                        |                                                     |                              |                     |                                                     |                                            |                                                 |                                                 |                                                 |
| 4. subsieť<br>:                                                        |                                                     |                              |                     |                                                     |                                            |                                                 |                                                 |                                                 |
| Príklad<br>vypĺňania<br>:                                              |                                                     |                              |                     |                                                     |                                            |                                                 |                                                 |                                                 |
| 2.<br>subsieť:<br>LAN<br>administr<br>átori                            | 60                                                  | 2^6=64                       | /26<br>=32-6        | 255.255.2<br>55.192<br>255.255.2<br>55.11000<br>000 | 192.168.3<br>.128<br>192.168.3<br>.1000000 | 192.168.3<br>.191<br>192.168.3<br>.1011111<br>1 | 192.168.3<br>.129<br>192.168.3<br>.1000000<br>1 | 192.168.3<br>.190<br>192.168.3<br>.1011111<br>0 |

Priďeľte jednotlivým zariadeniam na obrázku IP adresu z príslušnej subsiete, do ktorej patria.

- Politika firmy hovorí, že najnižšia IP adresa z danej podsiete sa prideľuje rozhraniam smerovača.
- IP adresy koncových zariadení sa prideľujú postupne od najvyššej IP adresy.

| Zariadenie | Rozhranie | IP adresa | Sieťová maska | Brána<br>(default gateway) |
|------------|-----------|-----------|---------------|----------------------------|
| R1         | s0/0/0    |           |               | nepotrebné                 |
|            | Gig0/0/0  |           |               | nepotrebné                 |
| R2         | s0/0/0    |           |               | nepotrebné                 |
|            | Gig0/0/0  |           |               | nepotrebné                 |

|             | Gig0/0/1 |  | nepotrebné |
|-------------|----------|--|------------|
| Hosť        | WLAN     |  |            |
| Zamestnanec | NIC      |  |            |
| Web server  | NIC      |  |            |

Porovnajte koľko nevyužitých IP adries Vám vyjde po takomto subsieťovaní oproti predošlému riešeniu v úlohe 1.

Stiahnite si topológiu s použitím odkazu nižšie. Otvorte topológiu v programe PT a nakonfigurujte všetkým zariadeniam (koncovým zariadeniam a všetkým rozhraniam smerovača) správnu IP adresu a masku podľa zadania (pre stiahnutie použite odkaz nižšie). V prípade koncových zariadení nezabudnite aj na bránu (default gateway). Overte konektivitu pingom a pozrite sa aj na smerovaciu tabuľku smerovača. 08.2-topológia.pka

### 08.2-zadanie.docx

### Úloha 3: VLSM subsieťovanie pre väčšiu topológiu [editovať]

Zadanie určené pre prezenčnú výučbu: zopakujte všetky kroky z úlohy 2, ale pre väčšiu topológiu na obrázku nižšie. Veľkosti subsietí sú uvedené v obrázku. Pridelený subnet: **172.16.128.0/17** (vyučujúci Vám môže dodať aj iný, nech to máme na cvičeniach pestré počas celého týždňa.)

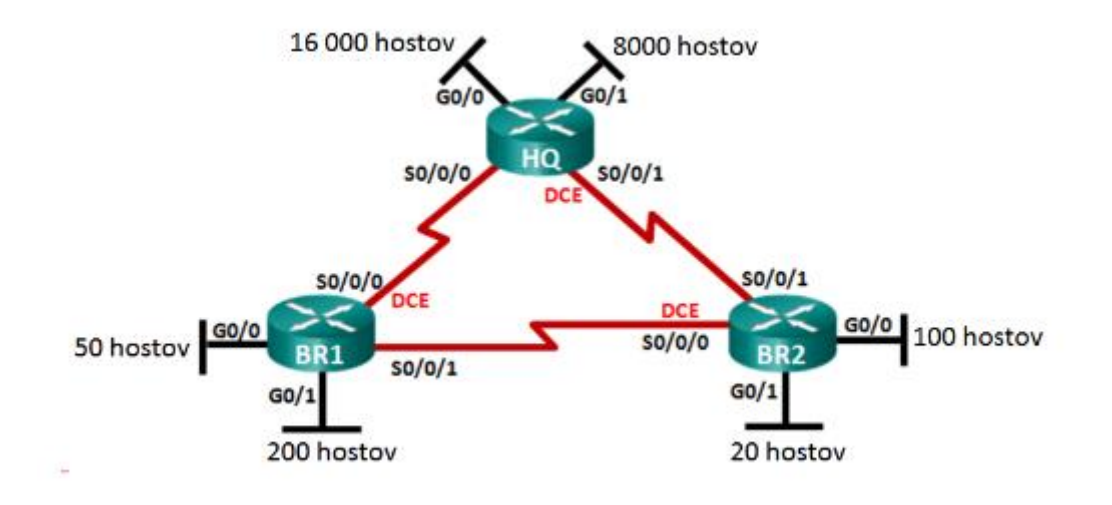

# **Domáca úloha 8.3** (hodnotená): VLSM subsieťovanie (subnetting) a konfigurácia topológie

Stiahnite si zadanie a prislúchajúcu topológiu s použitím odkazov nižšie. V topológii zadajte do User Profile: Name: **Priezvisko\_Meno** (zadajte bez interpunkcie a presne v tomto tvare vaše údaje).

Zopakujete kroky z úlohy 3 podľa zadania v priloženom Word dokumente, ale pre **IP rozsah** a **veľkosti subsietí,** ktoré sa vám vygenerujú náhodne vo vašej pka aktivite:

- Vytvorte adresný plán pre zadanú topológiu podľa požiadaviek v zadaní.
- Pridel'te IP adresy rozhraniam.
- Nakonfigurujte všetky zariadenia v topológii.
- Otestujte konektivitu medzi zariadeniami.

#### Inštrukcie:

- v slovenčine: PIKS\_LAB\_08.3\_VLSM subnetting\_and\_manual\_configuration\_of\_IPv4\_adresses\_SK\_2022\_04\_12\_instru ctions.docx
- v angličtine: PIKS\_LAB\_08.3\_VLSM subnetting\_and\_manual\_configuration\_of\_IPv4\_adresses\_EN\_2022\_04\_12\_instru ctions.docx

Topológia: PIKS\_LAB\_08.3\_VLSM subnetting\_and\_manual\_configuration\_of\_IPv4\_adresses\_2022\_04\_12\_topology.pka

Riešenie DU odovzdajte vo forme pka súboru (word sa neodovzdáva, použijete ho len pri riešení úlohy) v priestore, ktorý je v Moodle v danom týždni. Vypracovať ich je potrebné do nedele pol noci v týždni kedy boli zadané. Na koniec názvu pka súboru s topológiou doplňte vaše \_Priezvisko\_Meno, t.j.

NazovStiahnutejAktivityZmoodle\_**Priezvisko\_Meno**.pka (Priezvisko\_Meno bez interpunkcie)